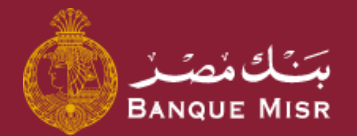

# طريقة : **التحويل خارج بنك مصر ACH**

ثانياً : التحويل

ابدأ الان

العودة الي الرئيسية

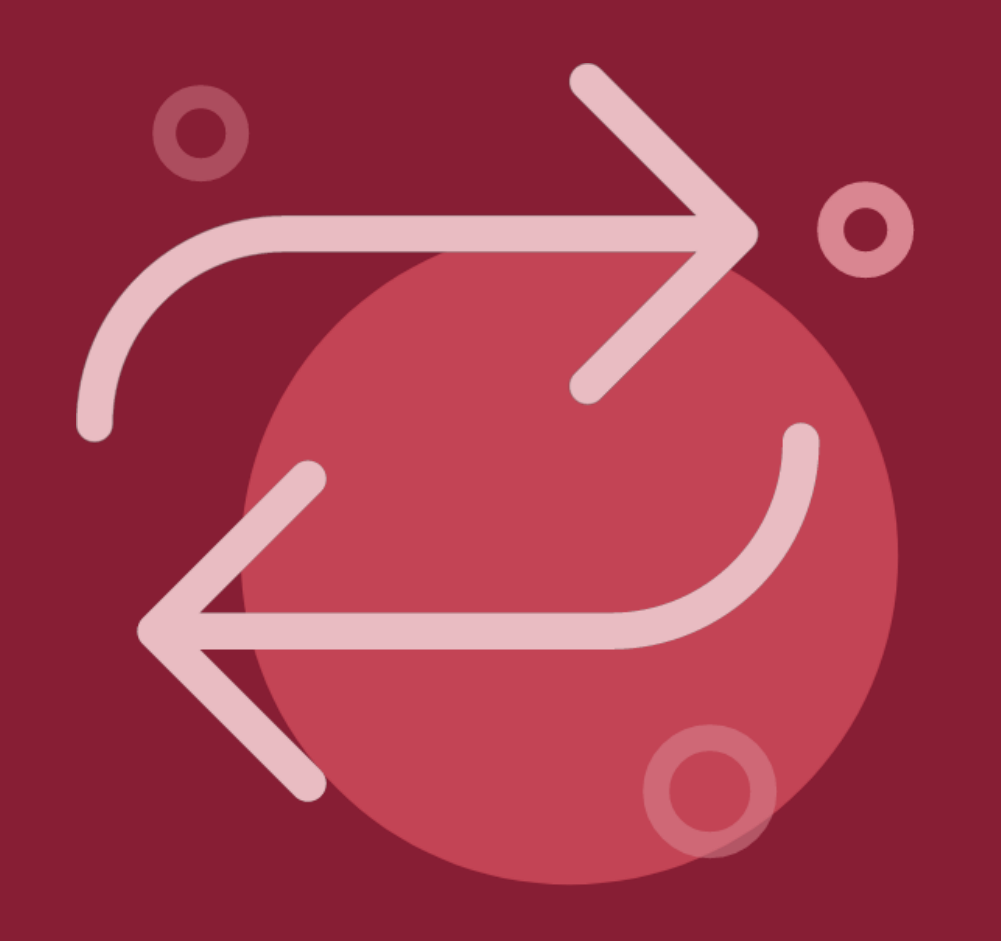

### طريقة : **التحويل خارج بنك مصر ACH** ثانياً : التحويل

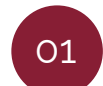

في صفحة التحويل سوف تجد بيانات المستفيد

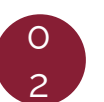

قم بمليء كافة البيانات الخاصة بالتحويل

- أالحسآب المراد التحويل منه
  - مبلغ التحويل
- من سيدفع المصاريف (العميل المستفيد)
  - وصف التحويل

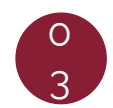

ثم اضغط علي **"متابعة"** سوف تظهر لك شاشة مراجعة البيانات قم بالمراجعة ثم اضغط علي **"تحويل الان"** 

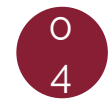

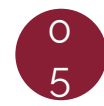

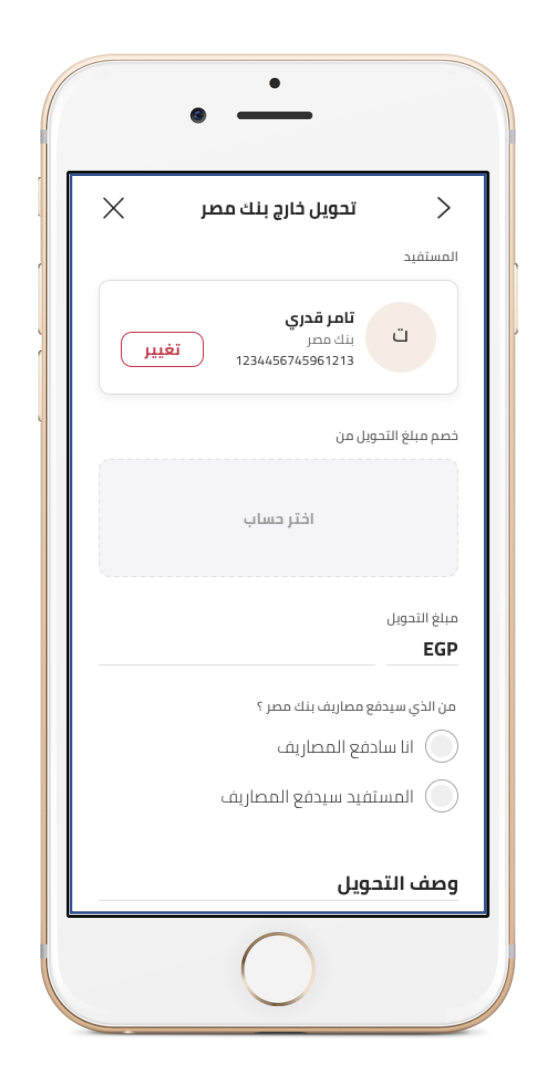

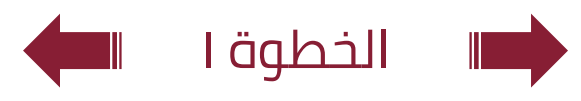

### طريقة : **التحويل خارج بنك مصر ACH** ثانياً : التحويل

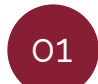

في صفحة التحويل سوف تجد بيانات المستفيد

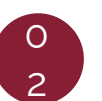

قم بمليء كافة البيانات الخاصة بالتحويل

- ألحساب المراد التحويل منه
  - مبلغ التحويل
- من سيدفع المصاريف (العميل المستفيد)
  - وصف التحويل

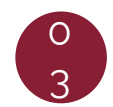

ثم اضغط علي **"متابعة"** سوف تظهر لك شاشة مراجعة البيانات قم بالمراجعة ثم اضغط علي **"تحويل الان"** 

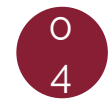

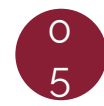

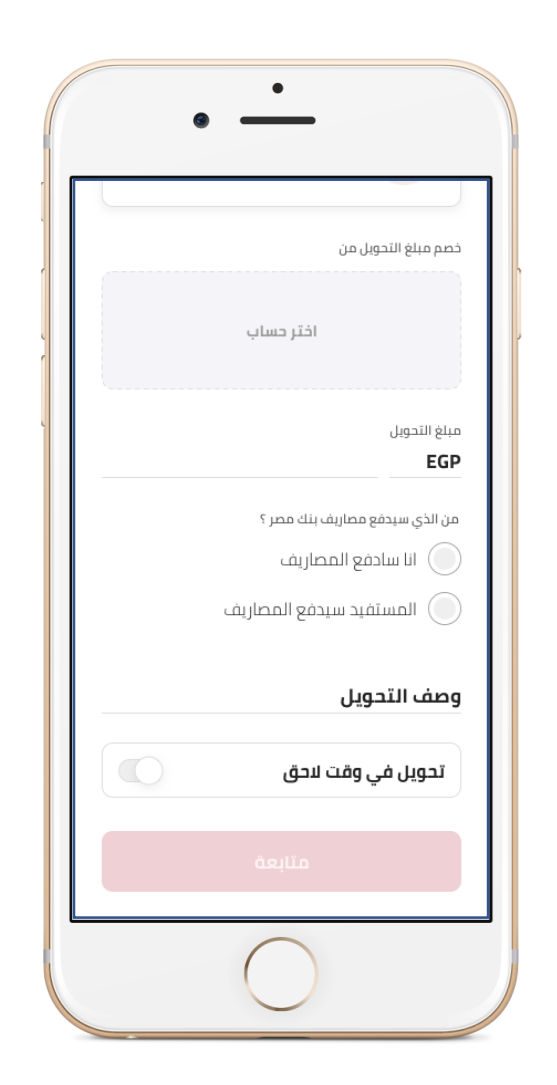

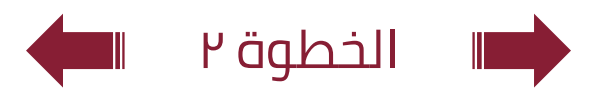

#### طريقة : **التحويل خارج بنك مصر ACH** ثانياً : التحويل

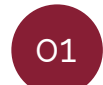

في صفحة التحويل سوف تجد بيانات المستفيد

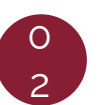

قم بمليء كافة البيانات الخاصة بالتحويل

- ألحساب المراد التحويل منه
  - مبلغ التحويل
- من سيدفع المصاريف (العميل المستفيد)
  - وصف التحويل

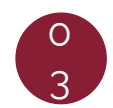

ثم اضغط علي **"متابعة"** سوف تظهر لك شاشة مراجعة البيانات قم بالمراجعة ثم اضغط علي **"تحويل الان"** 

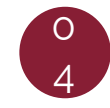

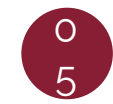

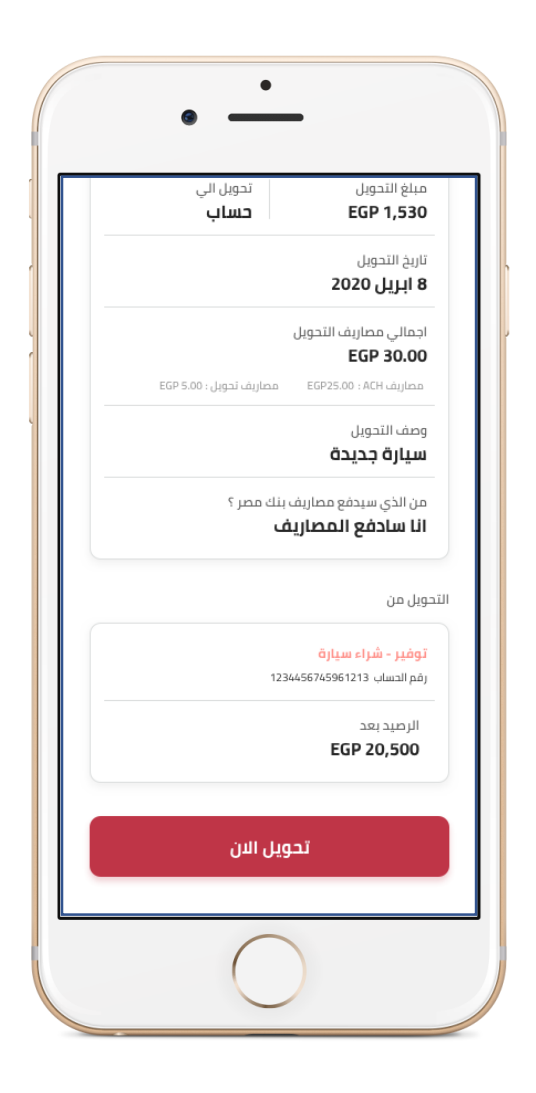

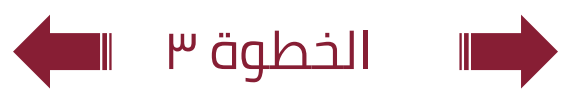

### طريقة : **التحويل خارج بنك مصر ACH** ثانياً : التحويل

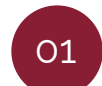

في صفحة التحويل سوف تجد بيانات المستفيد

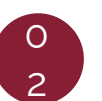

قم بمليء كافة البيانات الخاصة بالتحويل

- أالحسآب المراد التحويل منه
  - مبلغ التحويل
- من سيدفع المصاريف (العميل المستفيد)
  - وصف التحويل

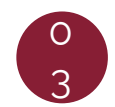

ثم اضغط علي **"متابعة"** سوف تظهر لك شاشة مراجعة البيانات قم بالمراجعة ثم اضغط علي **"تحويل الان"** 

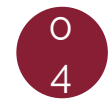

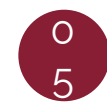

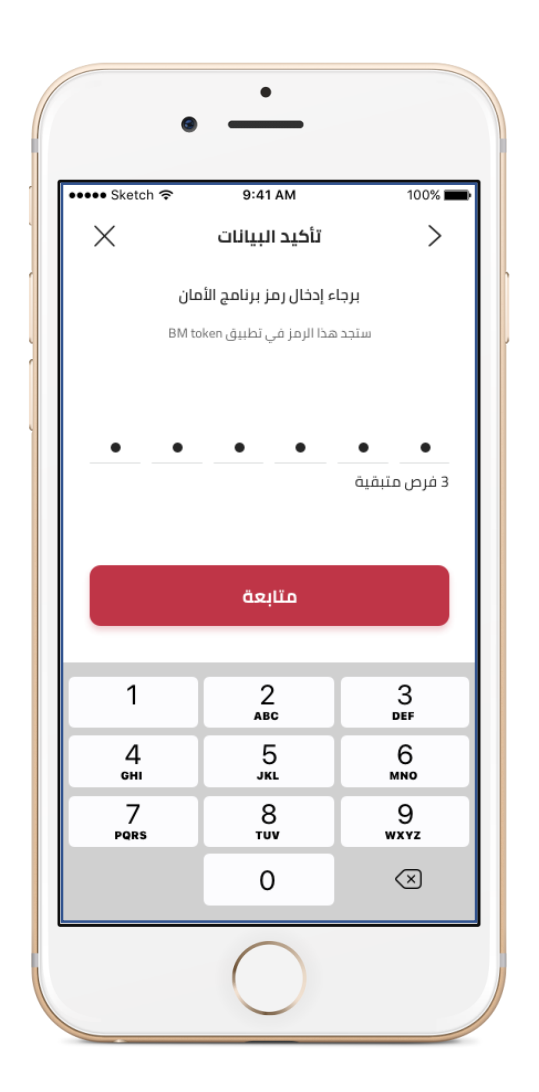

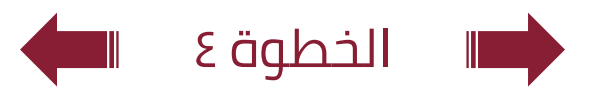

## طريقة : **التحويل خارج بنك مصر ACH** ثانياً : التحويل

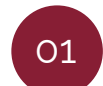

في صفحة التحويل سوف تجد بيانات المستفيد

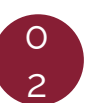

قم بمليء كافة البيانات الخاصة بالتحويل

- ألحساب المراد التحويل منه
  - مبلغ التحويل
- من سيدفع المصاريف (العميل المستفيد)
  - وصف التحويل

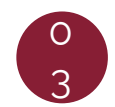

ثم اضغط علي **"متابعة"** سوف تظهر لك شاشة مراجعة البيانات قم بالمراجعة ثم اضغط علي **"تحويل الان"** 

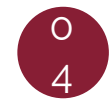

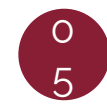

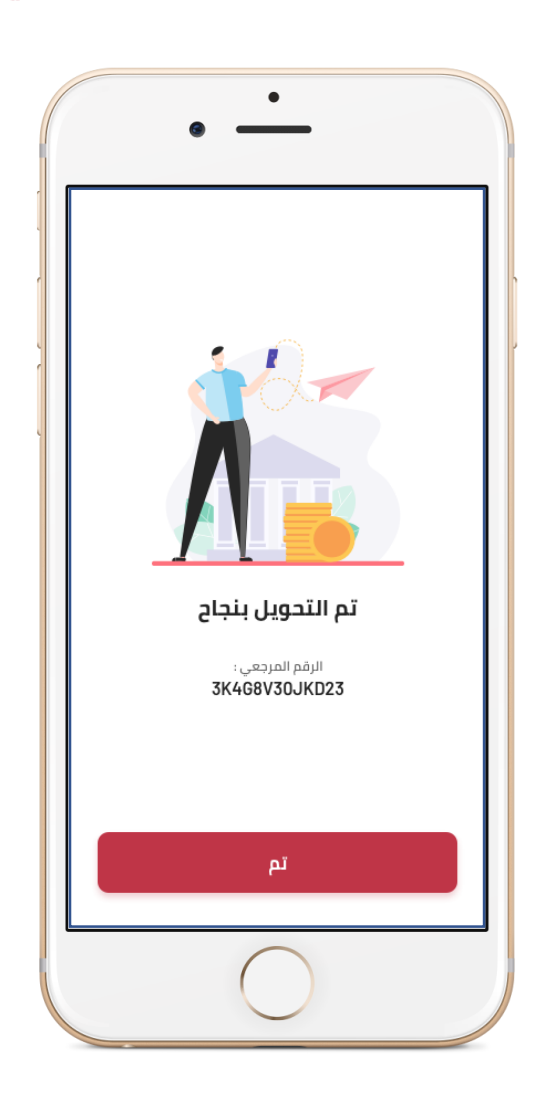

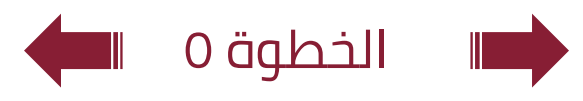